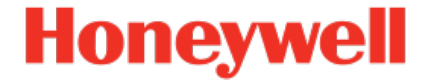

# Geräteserie enCore ZM1, BM1, MC1, FC1

Handbuch AFB Benachrichtigungen

NFC-AFBNOT-DE e 2022-12-23

Veröffentlicht mit AFB 03-03-F

### Haftungsausschluss

Dieses Dokument enthält urheberrechtlich geschützte Informationen von Honeywell.

Die hierin enthaltenen Informationen dürfen nur für den angegebenen Zweck verwendet werden, und kein Teil dieses Dokuments oder seines Inhalts darf ohne ausdrückliche Genehmigung der Elster GmbH vervielfältigt, veröffentlicht oder an Dritte weitergegeben werden.

Obwohl diese Informationen nach bestem Wissen und Gewissen zur Verfügung gestellt werden, lehnt die Elster GmbH die stillschweigende Gewährleistung der Marktgängigkeit und Eignung für einen bestimmten Zweck ab und gibt keine ausdrücklichen Garantien ab, es sei denn, dies wird in ihrer schriftlichen Vereinbarung mit und für ihren Kunden festgelegt.

In keinem Fall haftet die Elster GmbH gegenüber Dritten für direkte, spezielle oder Folgeschäden. Die Informationen und Angaben in diesem Dokument können ohne vorherige Ankündigung geändert werden.

Copyright @ 2022 Elster GmbH, Steinern Straße 19 - 21, 55252 Mainz-Kastel, Deutschland. Alle Rechte vorbehalten.

# Inhalt

| 1 | Über diese Anleitung                                                   | . 5  |
|---|------------------------------------------------------------------------|------|
|   | 1.1 Experten- und Normalmodus in enSuite                               | . 6  |
| 2 | Funktionale Beschreibung                                               | . 8  |
|   | 2.1 Benachrichtigungen aktivieren                                      | . 9  |
|   | 2.2 Verbindungseinstellungen eines SMTP-Servers para-<br>metrieren     | .10  |
|   | 2.3 Benachrichtigungsregel mit Empfängerliste und Nachricht definieren | .13  |
| 3 | Anzeigen und Bedienung                                                 | .15  |
|   | 3.1 Anzeigen in der Übersicht                                          | .15  |
|   | 3.2 Anzeigen im Detail                                                 | . 16 |
| 4 | Technische Daten                                                       | . 19 |
|   | 4.1 Nomenklatur                                                        | .19  |
| 5 | Hinweise                                                               | .21  |
|   | 5.1 Markenzeichen Dritter                                              | 21   |
|   | 5.2 Lizenzen Dritter                                                   | .21  |
|   | 5.3 Garantiebedingungen                                                | .21  |
|   | 5.4 Technischer Support Flow Computer und Gasqualitäts-<br>messung     | . 22 |
|   | 5.5 Ersatzteile und Reparaturen                                        | .22  |
|   | 5.6 So melden Sie eine Sicherheitslücke                                | .22  |
|   | 5.7 So geben Sie Feedback zur Benutzerdokumentation                    | . 23 |
|   | 5.8 Wissensartikel im Honeywell Support Portal                         | .24  |
|   | 5.9 enCore-Betriebsanleitungen                                         | .24  |
|   | 5.9.1 Aktuelle Handbücher von Docuthek herunterladen .                 | . 25 |
| 6 | Index                                                                  | .27  |

# **1** Über diese Anleitung

Das Handbuch für die enCore-Geräteserien ist modular aufgebaut. Einen Überblick über das enCore/enSuite-Konzept und den Aufbau des Handbuchs für Ihren Gerätetyp erhalten Sie im Abschnitt ⇔ 5.9 enCore-Betriebsanleitungen (S. 24)

Der vorliegende Band beschreibt die grundlegende Funktionalität und Bedienung des AFB Benachrichtigungen.

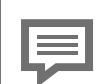

Der AFB Benachrichtigungen in der enCore -Geräteserie

Beachten Sie, dass nicht jeder AFB für jeden Gerätetyp der enCore-Geräteserien zur Verfügung steht. Welche Funktionen ein Gerät im Einzelnen unterstützt, ist im Detail in der Online-Hilfe beschrieben.

Selbst wenn der AFB von Ihrem Gerätetyp unterstützt wird, ist er nicht immer im Auslieferungszustand enthalten. Ist dies bei Ihrem Gerät der Fall, dann fügen Sie den AFB zunächst in enSuite mit der Aktion **Software-Konfiguration** hinzu und übertragen die zusätzliche Software in das Gerät.

Zudem sind einige AFBs kostenpflichtig. Wenden Sie sich bei Fragen an unseren technischen Support. (⇔ 5.4 Technischer Support Flow Computer und Gasqualitätsmessung, S. 22)

Die Bedeutung der einzelnen Parameter ist ausführlich in der Online-Hilfe von enSuite dokumentiert, deshalb wird auf die Parametrierung in diesem Dokument nur beispielhaft eingegangen. Die verwendeten Beispiele können sich bei Ihrem speziellen Gerät eventuell etwas anders darstellen. Soweit nicht anders erwähnt, beziehen sich die Handlungsanweisungen auf den Expertenmodus.

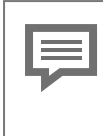

Aufruf der Online-Hilfe

In enSuite rufen Sie die allgemeine Hilfe über den Menüeintrag **Hilfe – @ Online-Hilfe anzeigen**. Die kontextsensitive Hilfe öffnen Sie direkt bei der Parametrierung aus dem gewünschten Zweig mit [F1].

Dieser Band der Dokumentation wendet sich an Fachpersonal, das nach erfolgter Montage des Geräts und Installation der aktuellen enSuite-Version auf dem PC für Servicetätigkeiten folgender Aufgaben verantwortlich ist:

- Anpassung der Geräteparametrierung an die Messaufgabe
- Test aller Datenpunkte und Inbetriebnahme
- weitere Servicemaßnahmen

Die Abbildungen in dieser Anleitung dienen der Darstellung der erläuterten Sachverhalte, daher können sie je nach Konfiguration Ihres Geräts und enSuite abweichen.

# **1.1 Experten- und Normalmodus in enSuite**

enSuite unterscheidet zwischen zwei Parametriermodi, dem Expertenund dem Normalmodus.

Expertenmodus

Im Parametrierfenster werden alle Funktionen, Parameter und Exportwerte angezeigt und alle Bearbeitungsmöglichkeiten sind aktiviert.

Dieser Modus wird von allen enCore-Geräten unterstützt.

Normalmodus (nur für einige Gerätetypen)

In diesem Modus können Sie auf einfache Weise eine Parametrierung für *Standard*anwendungen erstellen und konfigurieren. Das Parametrierfenster wird in einer vereinfachten Ansicht dargestellt, die Sie Schritt für Schritt durch die wichtigsten Einstellungen führt. Bei Bedarf können Sie in den Expertenmodus wechseln, der alle für Ihr Gerät verfügbaren Funktionen, Parameter und Exportwerte bietet.

| Bestimmte Änderungen im Expertenmodus verriegeln |
|--------------------------------------------------|
| den Normalmodus                                  |

Sobald Sie eine Normalmodus-Parametrierung im Expertenmodus öffnen, signalisiert das Expertenschloss-Symbol 🞓, dass eine Änderung in diesem Bereich bzw. dieses Parameters den Normalmodus verriegelt.

Parameter, die nicht mit diesem Symbol markiert sind, können Sie ohne Weiteres ändern und zurück in den Normalmodus wechseln.

Verwenden Sie den folgenden Menüpunkt, um zwischen Expertenund Normalmodus zu wechseln:  $^{\!\!\!\!1}$ 

### Extras – Expertenmodus

Details ⇔ enSuite Online-Hilfe

<sup>1</sup> Der Menüpunkt ist nur für Parametrierungen von enCore-Geräten verfügbar, die den Normalmodus unterstützen.

# 2 Funktionale Beschreibung

In enCore-Geräten liegen alle wichtigen Informationen des Geräts jederzeit vor, insbesondere auch unerwartete Ereignisse wie Störungen. Aufgabe des AFB Benachrichtigungen ist, Sie umgehend über kritische Ereignisse des enCore-Geräts per E-Mail zu informieren. So werden Sie immer über den aktuellen Zustand des enCore-Geräts informiert und können im Fehlerfall frühzeitig aktiv werden. Eine E-Mail kann an verschiedene Empfänger gesendet werden.

Der AFB arbeitet als E-Mail-Client und unterstützt das Simple Mail Transfer Protocol (SMTP). Benachrichtigungen sendet er via E-Mails an einen SMTP-Server (der Empfang von E-Mails ist nicht möglich). Der SMTP-Server kann ausgehende E-Mails in das Netzwerk versenden, in dem das enCore-Gerät Teilnehmer ist. Der Netzwerk-Admin dieses Netzwerks legt fest, welche Berechtigungen diese E-Mails weiterhin haben, z.B. Weiterleitung ins Internet.

Mit dem AFB können Sie bis zu vier SMTP-Server verwalten und für jeden SMTP-Server Sie bis zu vier Benachrichtigungsregeln aktivieren.

Eine Benachrichtigungsregel besteht aus:

- einer Empfängerliste mit bis zu acht Empfängern
- ein bis vier Nachrichtenquellen, die den Versand einer E-Mail auslösen. Zusätzlich geben Sie bei der Parametrierung die Dringlichkeitsstufe an, bei der eine Nachrichtenquelle eine E-Mail generiert. Aktuell unterstützt der AFB als Nachrichtenquelle die Störungsliste.

In den meisten Anwendungen reicht ein SMTP-Server mit einer Benachrichtigungsregel aus. Deshalb legt enSuite bereits ein leeres Grundgerüst für die Parametrierung eines SMTP-Servers mit einer Benachrichtigungsregel an, sobald Sie in enSuite eine neue Instanz des AFB Benachrichtigungen hinzufügen. Das Grundgerüst wird zunächst in roter Schriftfarbe angezeigt (ungültige Parametrierung).

| ⊟- 🔁 ZM1                   | Parameter          |                             |                   |               |
|----------------------------|--------------------|-----------------------------|-------------------|---------------|
| I Grundsystem              | Benachrichtigunge  | n Notification [03-         | 00] verbraucht 2% | der Ressource |
| 🕀 📔 Schiene 1              | Name               | Wert                        | Einheit           | Rechte        |
| ▼ Allgemein                |                    |                             |                   |               |
|                            | Code checksum      | <automatisch></automatisch> |                   |               |
| ± un DSfG                  | Kennung der Quelle |                             |                   |               |
| E- E- Benachrichtigungen   | Aktiv              |                             |                   |               |
| E 📴 SMTP-Server 1          | Deaktivieren       | ⁄ Unbelegt                  | <b>छे</b>         |               |
| Benachrichtigung 1         |                    |                             |                   |               |
| Weitere Benachrichtigungen |                    |                             |                   |               |
| weitere SMTP-Server        |                    |                             |                   |               |

Abb. 2-1: Benachrichtigungen – leeres Grundgerüst

Diese Parametrierung wird erst gültig, wenn Sie die Verbindungsdaten für den SMTP-Server 1 hinterlegen und die Benachrichtigungsregel definieren.

### 2.1 Benachrichtigungen aktivieren

### Allgemeine Einstellungen in enSuite parametrieren

- Wechseln Sie in den Ordner 💷 Benachrichtigungen.
- ✓ Hier finden Sie die allgemeinen Parameter für den AFB.
- Vergeben Sie eine kurze und aussagekräftige Kennung für den AFB.
- Diese Kennung wird im Betreff jeder E-Mail zusammen mit der Systemzeit des enCore-Geräts verwendet: Betreff: <Kennung der Quelle> <Systemzeit>
- ✓ Der AFB ist standardmäßig aktiviert.
- Um z.B. bei der Inbetriebnahme eines Geräts eine nicht gewünschte Flut an E-Mails zu vermeiden, können Sie den AFB zunächst abschalten, indem Sie das Kontrollkästchen Aktiv deaktivieren – der AFB ist standardmäßig aktiviert.

AFB erst bei Inbetriebnahme aktivieren

Lassen Sie bei einer Inbetriebnahme den AFB so lange deaktiviert, bis eine Aktivierung Sinn macht, um eine mögliche Flut von E-Mails zu vermeiden. Optional können Sie den AFB gezielt beim Kommen einer Ereignismeldung deaktivieren; beim Gehen der Meldung wird das Senden von Nachrichten wieder aktiviert. z.B. A Eichschalter offen oder Martungsmodus.

Die weitere Parametrierung erfolgt in zwei Schritten:

- ⇒ 2.2 Verbindungseinstellungen eines SMTP-Servers parametrieren (S. 10)
- ⇒ 2.3 Benachrichtigungsregel mit Empfängerliste und Nachricht definieren (S. 13)

# 2.2 Verbindungseinstellungen eines SMTP-Servers parametrieren

### Verbindungseinstellungen in enSuite parametrieren

Hinterlegen Sie die Verbindungseinstellungen des SMTP-Servers:

- ► Um den ersten SMTP-Server zu parametrieren, öffnen Sie den Zweig <Gerät> Benachrichtigungen SMTP-Server 1.
- Geben Sie im Parameter Servername/IP den Hostnamen oder die IP-Adresse des SMTP-Servers an, z.B.:

smtp.ihr-server.com

- Wählen Sie in der Auswahlliste Sicherheit die Verschlüsselungstechnik aus, die gegen das unerwünschte Mitlesen der E-Mails während des Transports für die Übertragung verwendet wird. Beachten Sie, dass Empfänger (SMTP-Server) die gleiche Verschlüsselungsmethode "verstehen" muss.
  - SSL/TLS standardmäßig über Port 465/TCP
  - STARTTLS standardmäßig über Port 587/TCP
  - keine (Standardeinstellung) unverschlüsseltes SMTP standardmäßig über Port 587/TCP

- ► Falls dieser Postausgang-Server nicht die für SMTP gängigen Ports (⇔ Parameter Sicherheit) verwendet, geben Sie im Parameter Alternative Port diese Nummer an.
- Wenn der SMTP-Server eine Authentifizierung erfordert, geben Sie Benutzername und Passwort für die SMTP-Authentifikation ein.
- Hinterlegen Sie im Parameter Absender die E-Mail-Adresse, die der SMTP-Server zum Senden von E-Mail-Benachrichtigungen verwenden soll: <Name>@<Domäne des SMTP-Servers>.

Um eine Überlastung des SMTP-Servers zu vermeiden, ...

- … legen Sie im Parameter Überlastungsgrenze die maximale Anzahl E-Mails fest, die der AFB innerhalb von 10 Sekunden an den SMTP-Server senden darf – Standardeinstellung ist 100.
- Der AFB überwacht die parametrierte Obergrenze. Verhalten im Fehlerfall:
  - Die Ereignismeldung />
     Überlastungsgrenze überschritten kommt.
  - Der AFB informiert die Empfängerliste in einer E-Mail über den Fehlerfall. Der Betreff lautet: <Kennung der Quelle> <Systemzeit> VERLORENE BENACHRICHTIGUNGEN
  - Solange die **Überlastungsgrenze** überschritten ist, erstellt der AFB keine weiteren Benachrichtigungen für diesen Server.
- Erst wenn Anzahl an E-Mails in den letzten 10 Sekunden unter die Hälfte der Obergrenze sinkt, geht die Meldung <sup>A</sup> Überlastungsgrenze überschritten und der AFB generiert für diesen Server neue E-Mails.

Um zu verhindern, dass sich zu viele E-Mails in der Warteschlange ansammeln und die Warteschlange blockieren, können enCore-Geräte ihre E-Mail-Warteschlange überwachen:

- Geben Sie im Parameter Warteschlangengrenze die maximale Anzahl E-Mails an, die sich in der Warteschlange des enCore-Geräts ansammeln dürfen und (noch) nicht an den SMTP-Server übermittelt wurden – Standardeinstellung ist 50.
- Der AFB überwacht die parametrierte Obergrenze. Verhalten im Fehlerfall:

- Die Ereignismeldung / Warteschlangengrenze überschritten kommt.
- Der AFB informiert die Empfängerliste in einer E-Mail über den Fehlerfall. Der Betreff lautet: <Kennung der Quelle> <Systemzeit> VERLORENE BENACHRICHTIGUNGEN
- Der AFB löscht alle E-Mails, die sich aktuell in der Warteschlange befinden mit Ausnahme der letzten gerade eingestellten.
- Solange die **Warteschlangengrenze** überschritten ist, erstellt der AFB keine weiteren Benachrichtigungen für diesen Server.
- ✓ Die Verbindungseinstellungen f
  ür diesen SMTP-Server sind parametriert.

Um weitere Postausgang-Server zu verwenden, ...

- wechseln Sie in den Zweig <Gerät> E Benachrichtigungen Weitere SMTP-Server.
- Mit dem + Pluszeichen im rechten Bereich fügen Sie einen SMTP-Server hinzu – bis zu 4 Postausgangsserver werden unterstützt.
- ✓ Im neuen Ordner SMTP-Server <x> ist ein leeres Grundgerüst für eine weitere Benachrichtigungsregel angelegt.
- Wechseln Sie in den Zweig <Gerät> E Benachrichtigungen Weitere SMTP-Server – SMTP-Server <x>.
- Hinterlegen Sie wie in diesem Abschnitt beschrieben die erforderlichen Daten.

# 2.3 Benachrichtigungsregel mit Empfängerliste und Nachricht definieren

Eine Benachrichtigungsregel besteht mindestens aus einem Empfänger und einer Nachrichtenquelle.

### Benachrichtigungsregel in enSuite parametrieren

- Wechseln Sie in den Zweig <Gerät> E Benachrichtigungen <Servername/IP> – Benachrichtigung <x>.
- Vergeben Sie einen **Name**n für diese Benachrichtigungsregel.

Um für diese Regel den ersten Empfänger zu parametrieren, ...

- ... wählen Sie aus der Auswahlliste Empfängertyp aus, wie dieser Empfänger adressiert wird:
  - mit **An** als Hauptadressat
  - mit **CC** (Carbon Copy) in Kopie zur Kenntnisnahme, sichtbar für alle anderen Empfänger
  - mit **BCC** (*B*lind Carbon Copy) als Blindkopie zur Kenntnisnahme, unsichtbar für alle anderen Empfänger
- Hinterlegen Sie die E-Mail-Adresse des Empfängers: z.B. vorname.nachname@firma.com

Um für diese Regel die erste Nachrichtenquelle zu parametrieren, ...

- ... wählen Sie aus der Auswahlliste die Quelle aus, die Informationen bereitstellt. Aktuell unterstützt der AFB die Alarme und Warnungen der Störungsliste.
- Legen Sie die **Dringlichkeitsstufe** fest, indem Sie die gewünschten Kontrollkästchen **Alarm**, **Warnung** und/oder **Hinweis** aktivieren.
- Sobald bei der parametrierten Nachrichtenquelle eine neue Information mit der angegebenen Dringlichkeitsstufe vorliegt, generiert der AFB eine neue Nachricht und sendet diese via E-Mail an die hinterlegte Empfängerliste. Der Betreff lautet: <Kennung der Quelle> <Systemzeit> <Text des neuen Eintrags> <Zeitpunkt> <Alarm | Warnung>

Definieren Sie bei Bedarf für diese Benachrichtigungsregel noch weitere Empfänger und Nachrichtenquellen.

Die Vorgehensweise ist im Folgenden beispielhaft für Nachrichtenquellen beschrieben:

Um noch einen oder mehrere Benachrichtigungsservices zu verwenden, ...

- ... wechseln Sie in den Zweig <Gerät> I Benachrichtigungen <Servername/IP> – Weitere Benachrichtigungen.
- Mit dem + Pluszeichen im rechten Bereich fügen Sie einen Benachrichtigungsservice hinzu – bis zu 8 Benachrichtigungen werden unterstützt.
- ✓ Im neuen Ordner **Benachrichtigung <x>** ist ein leeres Grundgerüst für einen weiteren Benachrichtigungsservice angelegt.
- Wechseln Sie in den Zweig <Gerät> E Benachrichtigungen <Servername/IP> - Weitere Benachrichtigungen – Benachrichtigung <x>.
- Hinterlegen Sie wie beschrieben die gewünschte Empfängerliste und Nachrichtenquelle(n).

# 3 Anzeigen und Bedienung

# 3.1 Anzeigen in der Übersicht

Die folgende Abbildung skizziert die hierarchische Anordnung und die Navigation durch die Anzeigen des AFB Benachrichtigungen:

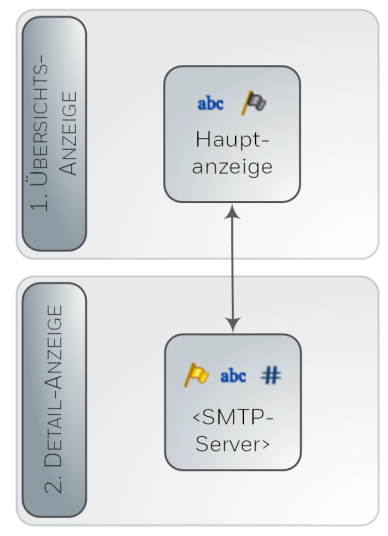

Abb. 3-1: Anzeigen – hierarchische Struktur

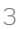

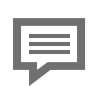

Anzeige und Navigation bei enCore Geräten

Der generelle Aufbau der Anzeigen bei enCore Geräten und die grundlegenden Navigationsmöglichkeiten sind detailliert im Abschnitt ⇔ 5.9 enCore-Betriebsanleitungen (S. 24) dokumentiert.

Generell werden bei der Bedienung von enCore-Geräten Hyperlinks und Aktionen unterschieden. Während Sie mit Hyperlinks durch die Anzeigen des Geräts navigieren, führen Sie mit Aktionen eine bestimmte Funktionalität aus. Hyperlinks und Aktionen werden im Gerät und im Handbuch <u>blau</u> unterstrichen dargestellt

# 3.2 Anzeigen im Detail

| Benachrichtigungen    | Main          | 11:19:04 |
|-----------------------|---------------|----------|
| Aktiv                 |               | Ja       |
| smtp.gmail.com        | 💽 <u>mehr</u> |          |
| Benachrichtigungen an |               |          |
| Ų                     |               | 合        |

Die Einstiegsanzeige des AFB ist die **Hauptanzeige**.

Abb. 3-2: Hauptanzeige – Beispiel

Die **Hauptanzeige** des AFB Benachrichtigungen informiert, ob aktuell der AFB sowie die Benachrichtigungsfunktion aktiviert ist. Bei entsprechender Benutzerberechtigung können Sie den AFB in dieser Anzeige manuell aktiveren bzw. deaktivieren.

In der Auswahlliste sind alle parametrierten SMTP-Server aufgelistet. Wählen Sie den gewünschten Eintrag aus und wechseln Sie mit [mehr...] in die Detailanzeige des SMTP-Servers.

#### Hauptanzeige

#### Aktiv

#### <ia | nein>

AFB-Status: zeigt an, ob der AFB aktiviert (ja) oder deaktiviert (nein) ist.

Sobald ein Benutzer mit dem Recht Allgemeine Systemeinstellungen ändern am Gerät angemeldet ist, wird eine Auswahlliste angezeigt und Sie können den AFB-Status direkt am Bedienfeld ändern.

| <auswahlliste smtp-server=""></auswahlliste>   | [mehr]                                                                                 |
|------------------------------------------------|----------------------------------------------------------------------------------------|
| Liste der parametrieren Postausgang-<br>Server | ⇔ Anzeige " <smtp-server>"<br/>(S. 17)<br/>wechselt in die Detailanzeige</smtp-server> |
|                                                |                                                                                        |

#### Benachrichtigungen

<an | aus>

Timestamp>

Die E-Mail-Funktion wurde beim Kommen der parametrierten Meldung (Parameter **Deaktivieren**) deaktiviert (aus) bzw. beim Gehen der Meldung aktiviert (an).

Tab. 3-1: Hauptanzeige

#### Anzeige "<SMTP-Server>"

Überlastungsgrenze überschritten <aus | an>

Die Warnung / Überlastungsgrenze überschritten steht nicht an (aus) bzw. steht an (an). Diese Warnung signalisiert, dass die parametrierte Anzahl (⇔ Parameter **Überlastungsgrenze**) an E-Mails innerhalb der letzten 10 Sekunden überschritten wurde

#### Warteschlangengrenze überschritten <aus | an>

Die Warnung / Warteschlangengrenze überschritten steht nicht an (aus) bzw. steht an (**an**). Diese Warnung signalisiert, dass das parametrierte E-Mail-Aufkommen in der Warteschlange (
Parameter Warteschlangengrenze) überschritten wurde.

#### Gesendete Nachrichten <Anzahl F-Mails>

Anzahl der gesendeten E-Mails seit dem letzten Neustart des Geräts

#### Letzte Verbindung

#### Zeitstempel der letzten Verbindung zum SMTP-Server

#### [<aktueller Verbindungsstatus>]

folgende Verbindungsstatus sind möglich:

#### Anzeige "<SMTP-Server>"

#### • Verbindungsaufbau

Der AFB stellt aktuell eine Verbindung zum SMTP-Server her. mögliche Ursache: Initialisierungsphase nach Neustart oder Aktivierung des AFBs

#### im Leerlauf

Aktuell befinden sich keine E-Mails in der Warteschlange des SMTP-Servers.

mögliche Ursache:

Es liegen keine Ereignisse der parametrieren **Dringlichkeitsstufe** der **Nachrichtenquelle**(n) vor.

#### • online Aktuell besteht eine Verbindung zum SMTP-Server.

### Fehler bei der Authentifizierung Die Apmeldung am Destausgang Son

Die Anmeldung am Postausgang-Server ist fehlgeschlagen. mögliche Ursache: parametrierte Zugangsdaten nicht korrekt (Parameter Benutzername/Passwort)

### Benutzername/Passwort)

#### Verbindung konnte nicht hergestellt werden mögliche Ursachen: Netzwerkproblem; parametrierte SMTP-Verbindungseinstellungen nicht korrekt

#### Schwerwiegender Verbindungsfehler

mögliche Ursache:

Bei der Übertragung von E-Mails mit SSL-Verschlüsselung ist ein schwerwiegender Fehler aufgetreten.

Achtung! Es werden keine E-Mails mehr versendet. Starten Sie das enCore-Gerät neu.

#### [<Fehlermeldung vom SMTP-Server>]

Im Fall eines SMTP-Fehlers wird hier die vom SMTP-Server gemeldete Fehlermeldung angezeigt (wenn nötig, mehrzeilig; bei fehlerfreier Verbindung bleiben die Zeilen leer).

Tab. 3-2: Zielanzeige <SMTP-Server>

# 4 Technische Daten

# 4.1 Nomenklatur

Folgende Symbole und Bezeichnungen werden im Kontext des AFB Benachrichtigungen verwendet:

| Symbol    | Beschreibung           |
|-----------|------------------------|
| - 1       | AFB Benachrichtigungen |
| /•        | Alarm-Meldung          |
| /•        | Warnung-Meldung        |
| <u>/a</u> | Hinweis-Meldung        |

# **5** Hinweise

# 5.1 Markenzeichen Dritter

Alle verwendeten und erwähnten Markennamen und Markenbezeichnungen sind Eigentum der jeweiligen Markeninhaber. Eine etwaige Erwähnung von Marken geschieht gutgläubig und ohne dadurch einen Anspruch ableiten zu wollen.

# 5.2 Lizenzen Dritter

Dieses Produkt enthält unter Umständen Materialien, einschließlich Software, von Drittlizenzgebern ("Drittmaterialien") oder leitet sich von diesen ab. Der Käufer darf die Drittmaterialien ausschließlich zusammen mit dem Produkt und im Rahmen der lizenzierten Nutzung verwenden. Eine eigenständige Nutzung oder die Integration in andere Software ist nicht gestattet. Für Drittmaterialien gelten möglicherweise zusätzliche oder andere Lizenzen, Beschränkungen und Verpflichtungen. Diese sind in Materialien enthalten, die den Drittmaterialien oder dem Produkt beiliegen, oder in der Datei Third\_Party\_Licenses\_enCore.pdf aufgeführt.

process.honeywell.com/us/en/ site/elster-instromet-de/ueber-uns

# 5.3 Garantiebedingungen

Die aktuellen Garantiebestimmungen finden Sie in den Allgemeinen Geschäftsbedingungen, z.B. auf unserer Website unter:

process.honeywell.com/us/en/ site/elster-instromet-de/ueber-uns

# 5.4 Technischer Support Flow Computer und Gasqualitätsmessung

Für technische Auskünfte sowie Reparaturen steht Ihnen unser Support von Elster Gas zur Verfügung.

Weitere Informationen finden Sie auf unserer Support-Seite von Elster Gas:

process.honeywell.com/us/en/site/elster-instromet-de/support

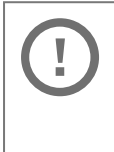

Sichere Kommunikation verwenden!

Verwenden Sie für das Senden vertraulicher Daten sichere Kommunikationswege, zum Beispiel E-Mail-Verschlüsselung.

# 5.5 Ersatzteile und Reparaturen

Für Ersatzteile und Reparaturen schreiben Sie bitte eine E-Mail an unseren Service.

PMT-Reparatur@Honeywell.com

# 5.6 So melden Sie eine Sicherheitslücke

Eine Sicherheitslücke ist definiert als ein Fehler oder Schwachpunkt der Software, der ausgenutzt werden kann, um den Betrieb oder die Sicherheit der Parametrier- oder Gerätesoftware zu beeinträchtigen oder an sensible Daten zu gelangen.

Honeywell untersucht alle Berichte über Sicherheitslücken, die Honeywell-Produkte und Dienstleistungen betreffen. Weitere Informationen zur Honeywell-Sicherheitsrichtlinie finden Sie unter:

www.honeywell.com/us/en/product-security

Wenn Sie eine mögliche Sicherheitslücke eines Honeywell-Produkts melden möchten, folgen Sie bitte den Anweisungen auf der Honeywell-Webseite unter:

www.honeywell.com/us/en/product-security#vulnerability-reporting

Informationen zu aktuellen Malware-Bedrohungen finden Sie unter:

```
www.honeywell.com/us/en/news
```

ODER

Kontaktieren Sie Ihr lokales Honeywell Process Solutions Customer Contact Center (CCC) oder unseren technischen Support für Elster Gas.

# 5.7 So geben Sie Feedback zur Benutzerdokumentation

Wir sind immer sehr an Ihren Anmerkungen, Korrekturen oder Verbesserungsvorschlägen zur Dokumentation der Elster Flow Computer und Gasqualitätsmessung interessiert. Bitte senden Sie Ihr Feedback an unseren technischen Support von Elster Gas:

ElsterSupport@Honeywell.com

Verwenden Sie diese E-Mail-Adresse, um Feedback zu geben oder um Fehler und Auslassungen in der Dokumentation zu melden.

# 5.8 Wissensartikel im Honeywell Support Portal

Elster Gas stellt bewährte Problemlösungsansätze und Antworten auf häufig gestellten Fragen sowie spezielle Tipps und Tricks in kurzen Artikeln für verschiedene Produktserien in unserer technischen Wissensdatenbank zur Verfügung.

process.honeywell.com/us/en/services-and-support/support-center/technical-support

Die Wissensartikel werden ständig erweitert.

### 5.9 enCore-Betriebsanleitungen

Im Folgenden werden nur die Betriebsanleitungen für die einzelnen Gerätetypen aufgeführt. In diesen Anleitungen finden Sie jeweils die vollständige Liste mit weiteren anwendbaren Handbüchern für den jeweiligen Gerätetyp.

### **Flow Computer**

- ZM1, BM1, MC1, FC1, DC1 "Betriebsanleitung" (Bestellnr.: NFC-OI-DE)
- ZM1, BM1, MC1, FC1, DC1 "Grundsystem mit SFBs"

### Gasanalysatoren

- EnCal 3000 proChain GC "Allgemeine Gebrauchsanleitung" (Bestellnr.: 73024637)
- GasLab Q2 "Allgemeine Gebrauchsanleitung" (Bestellnr.: 73023638)

### Q.Sonic Serie 6

- Q.Sonic-plus "Bedienung und Wartung" (Bestellnr.: 73023467)
- Q.Sonic-max8 "Bedienung und Wartung" (Bestellnr.: 73023477)

### 5.9.1 Aktuelle Handbücher von Docuthek herunterladen

Elster Gas stellt die Benutzerdokumentation wie Handbücher, Zertifikate, Datenblätter, technische Informationen für verschiedene Gerätetypen (in verschiedenen Sprachen) in unserer Docuthek zum Download bereit. Die Dokumente werden regelmäßig aktualisiert:

```
www.docuthek.com
Verwenden Sie den Gerätetyp als Suchbegriff, z.B.
en Core ZM1
```

| PDF nach Download überprüfen                                                                                                    |
|----------------------------------------------------------------------------------------------------|
| Sie können SHA-1-Prüfsummeninformationen ver-<br>wenden, um die Dateiintegrität eines PDF nach dem<br>Download mit einem geeigneten Tool zu überprüfen.                                                                                                    |
| Den Sollwert der SHA-1-Prüfsumme zu einem PDF finden<br>Sie in der Docuthek in den Detailinformationen im Ab-<br>schnitt <b>Bemerkung</b> oder – wenn Sie das PDF von der<br>Honeywell-Website heruntergeladen haben – in Klam-<br>mern neben dem Download-Link. |

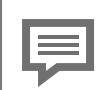

Welche Handbücher sind für frühere Geräte-Softwareversionen relevant?

In der Docuthek sind nur die aktuellen Handbücher verfügbar. Wenn Sie eine ältere Softwareversion verwenden, können Sie diese Handbücher für jede Version in der Software-Historie auf der Honeywell-Website nachschlagen. Die Softwarehistorie ist für Produktreleases seit 2020 im Downloadbereich des jeweiligen Gerätetyps als PDF-Datei verfügbar.

process.honeywell.com/us/en/site/ elster-instromet-de/support#software-downloads

# 6 Index

### Α

Anzeige und Bedienung 15 Anzeigen im Detail 16 Anzeigen in der Übersicht 15 Anzeigen und Bedienung 15

### в

Benachrichtigungsregel 13 parametrieren 13

### D

Dringlichkeitsstufe Alarm 13 Hinweis 13 Warnung 13

### Е

Empfänger parametrieren 13 Empfängertyp 13 Expertenmodus 6

### Н

Hauptanzeige 16

### Ν

Nachrichtenquelle parametrieren 13 Navigation (enCore-Gerät) 16 Nomenklatur 19 Normalmodus 6

### 0

Online-Hilfe aufrufen 6

### Ρ

Parametriermodus Expertenmodus 6 Normalmodus 6

### Т

Technische Daten 19

### U

Überlastungsgrenze 11 Überlastungsgrenze überschritten 11

### W

Warteschlangengrenze überschritten 11